- 1. Accedere alla piattaforma <u>https://work.unimi.it/UniForm</u> con le proprie credenziali;
- 2. Cliccare su NUOVA RICHIESTA

| Piano formativo                 |  |
|---------------------------------|--|
| + Nuova richiesta               |  |
|                                 |  |
| Piano formativo 2022/2024 -     |  |
| Stato richiesta                 |  |
| Visualizza tutte le richieste 🔹 |  |

## 3. Cliccare su CORSI IN CATALOGO

| Tipo corso *    | Corso in catalogo                                  |
|-----------------|----------------------------------------------------|
| Area tematica * | PERCORSI DI FORMAZIONE E AGGIORNAMENTO LINGUISTICO |
| Titolo corso *  | Selezionare un Corso                               |
|                 | * dato obbligatorio                                |
|                 | 🖺 Bozza 🖺 Invia                                    |

4. L'unica area tematica al momento visibile è PERCORSI DI FORMAZIONE E AGGIORNAMENTO LINGUISTICO

## 5. Cliccare su TITOLO CORSO e selezionare il corso prescelto

## SI PREGA DI PRENDERE VISIONE DELLE NOTE INDICATE PER CIASCUN CORSO

| Tipo corso *    | Corso in catalogo Corso Extracatalogo                          |
|-----------------|----------------------------------------------------------------|
| Area tematica * | DEREGRISH DE AGGIORNAMENTO LINGUISTICO                         |
| Titolo corso *  | Selezionare un Corso                                           |
|                 |                                                                |
|                 | Selezionare un Corso                                           |
|                 | English for communication (40 ore)                             |
|                 | Francese (40 ore)                                              |
|                 | General English AO-C1 (60 ore)                                 |
|                 | General English AO-C1 INDIVIDUALE (20 ore)                     |
|                 | Inglese per Punti di accoglienza (20 ore)                      |
|                 | Inglese per strutture specifiche: segreterie studenti (40 ore) |
|                 | Latino base (20 ore)                                           |
|                 | Scrittura italiana base (20 ore)                               |
|                 | Scrittura italiana istituzionale (20 ore)                      |
|                 | Spagnolo (40 ore)                                              |
|                 | Technical writing (40 ore)                                     |
|                 | Tedesco (40 ore)                                               |

## 6. Cliccare sul tasto verde INVIA

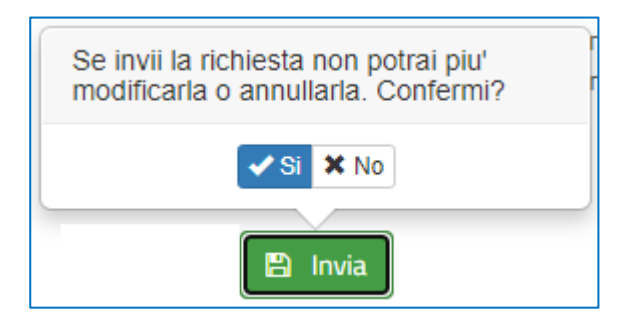